## アカウント情報を変更する

学認クラウドゲートウェイサービスに登録されている自分のアカウント情報を変更する手順です。

- 1. 上部メニューバーの「アカウント名」(「○○さん」となっている部分)をクリックします。
- 2. 現在登録されているアカウント情報が表示されますので、修正を行ってください。
- 3. 修正が終わりましたら、「保存」ボタンをクリックしてください。

| 使用言語              | 日本語▼                                                                                    |  |
|-------------------|-----------------------------------------------------------------------------------------|--|
| 氏名 必須             | 日本語 aabb<br>English                                                                     |  |
| メールアドレス <u>必須</u> | xxxxxx@nii.ac.jp                                                                        |  |
| 所属                | 日本語<br>登録所属機関から選択<br>自分の所属を選択してください ▼<br>English demo<br>登録所属機関から選択<br>自分の所属を選択してください ▼ |  |
| 自己紹介              | 日本語                                                                                     |  |
| 送信される属性の同意        | 同意内容を変更する                                                                               |  |
| アカウントの紐付け         | 。<br>別のIDに細付ける                                                                          |  |
|                   | 保存 キャンセル 削除                                                                             |  |

確認メールは、アカウント設定ページにある「メール到達を確認する」ボタンをクリックすることで再送することができます。確認 メールを紛失された場合などにご利用ください。

セスすることによってメールの到達性確認が完了します。なお、ログイン時にIdPから送信されたmail属性と一致する場合には到達性

の確認についてはスキップされます。